# LINKPOINT 3000 QUICK REFERENCE GUIDE

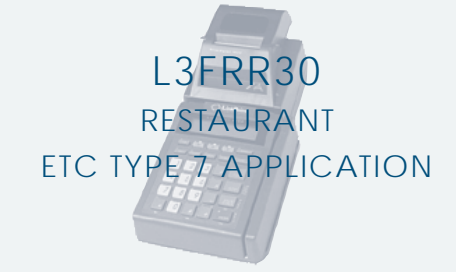

# **Credit Sale**

## Press SALE key on the terminal.

 Select the left [▲] key for DINE IN, select the middle [▲] key for BAR TAB or select the right [▲] for TAKE OUT.

2 Swipe card through vertical slot as shown on terminal\*

\* If the magnetic stripe cannot be read by the terminal, a sales slip must be imprinted with the credit card information to verify that the card was present at the time of the transaction. Failure to imprint the card may result in a chargeback.

Key in card number and press ENTER.
Key in card expiration date press ENTER. (Example: for December 2005, enter 1205.)

## 3 CVV2 Indicator - Choose the appropriate Value.\*

\* This step may be skipped if card was swiped. 0 = Skip 1 = Present 2 = Can't Read 9 = Not Present

NOTE:If option "1 = Present" was chosen you will be prompted to enter the CVV2 value on the card.

• Key in the CVV2 value and press ENTER.

## 4 Enter transaction data, then press ENTER.

NOTE:Prompting messages vary based on card type And setup. Terminal may display the following prompts:

Imprint Required

Enter Server ID?

If card is present make an imprint Of card with manual imprinter Key the appropriate information then Press **ENTER.** Press **ENTER** to skip.

### 5 Key in dollar amount of transaction, then press ENTER.

NOTE: Prompting messages vary based on card type And setup. Terminal may display the following prompts:

Invoice Number?

Key the appropriate information then Press **ENTER**. Press **ENTER** to skip.

## 5 Transaction complete - Sale Captured.

Receipt prints if transaction is approved. Wail till finished.
Have customer sign receipt and place in cash register drawer.
Terminal displays transaction response. Press CLEAR.

# **Authorization Only**

**1** Press the [X] key labeled AUTH ONLY on the terminal.

2 Swipe card through vertical slot as shown on terminal\*.

\* If the magnetic stripe cannot be read by the terminal, a sales slip must be imprinted with the credit card information to verify that the card was present at the time of the transaction. Failure to imprint the card may result in a chargeback.

Key in card number and press ENTER.
Key in card expiration date press ENTER. (Example: for December 2005, enter 1205.)

(Example: for December 2005, enter 1205.)

3 Key in dollar amount of transaction, then press ENTER.

## Transaction complete - Sale captured.

Receipt prints if transaction is approved. Wail till finished.
Have customer sign receipt and place in cash register drawer.
Terminal displays transaction response. Press CLEAR.

## **Credit Ticket Only**

When given an approval code by an operator, you must complete a Credit Ticket Only transaction to enter item into terminal and print receipt for customer to sign.

Press the [-] key labeled OFFLINE on the terminal.

## 2 Swipe card through vertical slot as shown on terminal\*

\* If the magnetic stripe cannot be read by the terminal, a sales slip must be imprinted with the credit card information to verify that the card was present at the time of the transaction. Failure to imprint the card may result in a chargeback.

Key in card number and press ENTER.
Key in card expiration date press ENTER. (Example: for December 2005, enter 1205.)

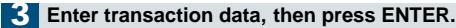

NOTE:Prompting messages vary based on card type And setup. Terminal may display the following prompts:

Server ID?

Key the appropriate information then Press **ENTER**. Press **ENTER** to skip.

## Key in dollar amount of transaction, then press ENTER.

NOTE: Prompting messages vary based on card type And setup. Terminal may display the following prompts:

| •7 | Fip Amount?     | Key the appropriate information then Press ENTER.                                                                              |
|----|-----------------|----------------------------------------------------------------------------------------------------|
| •  | Invoice Number? | Key the appropriate information<br>then Press ENTER. Press<br>ENTER to skip.                                                   |
| •, | Approval Code?  | Key in approval code previously<br>obtained via voice authorization<br>or through an auth only transaction<br>and Press ENTER. |
|    |                 |                                                                                                    |

5 Transaction complete - Ticket captured.

Receipt prints if transaction is approved. Wail till finished.
Have customer sign receipt and place in cash register drawer.
Terminal displays transaction response. Press CLEAR.

## **Credit Return**

Press the key labeled RETURN on the terminal.

• Select the left [▲] key to choose **CREDIT.** (This screen displays only when debit card returns are enabled.)

Swipe card through vertical slot as shown on terminal\*.

\* If the magnetic stripe cannot be read by the terminal, a sales slip must be imprinted with the credit card information to verify that the card was present at the time of the transaction. Failure to imprint the card may result in a chargeback.

• Key in card number and press ENTER.

- Key in card expiration date press ENTER.
- (Example: for December 2005, enter 1205.)

3 Enter transaction data, then press ENTER.

NOTE: Prompting messages vary based on card type And setup. Terminal may display the following prompts:

Server ID?

Key the appropriate information then Press **ENTER**. Press **ENTER** to skip.

### Key in dollar amount of transaction, then press ENTER.

NOTE: Prompting messages vary based on card type And setup. Terminal may display the following prompts:

Invoice Number?

Key the appropriate information then Press ENTER. Press ENTER to skip.

### 5 Transaction complete - Return captured.

 Receipt prints if transaction is approved. Wail till finished. · Have customer sign receipt and place in cash register drawer. •Terminal displays transaction response. Press CLEAR.

## **Debit Sale**

Press the key labeled ATM/DEBIT on the terminal.

#### 2 Key in dollar amount of transaction, then press ENTER.

NOTE: Prompting messages vary based on card type And setup. Terminal may display the following prompts:

| <ul> <li>Cash Back?</li> </ul>        | Press the left [A] for yes or press |
|---------------------------------------|-------------------------------------|
|                                       | The right [ <b>▲</b> ] for no       |
| <ul> <li>Cash Back Amount?</li> </ul> | Enter the amount of cash to be      |
|                                       | given back to the cardholder and    |
|                                       | press ENTER.                        |
| •Tip?                                 | Advise the customer to enter the    |
|                                       | tip amount on the PIN pad. This     |
|                                       | message displays if the customer    |
|                                       | is prompted to enter the tip on     |
|                                       | the PIN pad.                        |
|                                       |                                     |

#### Swipe card through vertical slot as shown on terminal\*. 3

NOTE: All debit card transactions must be swiped. Debit card numbers may not be entered manually.

### Customer enters PIN at the pinpad, then press ENTER.

NOTE: Prompting messages vary based on card type And setup. Terminal may display the following prompts:

Server ID?

Key the appropriate information then Press ENTER. Press ENTER to skip. Invoice Number? Key the appropriate information then Press ENTER. Press ENTER to skip.

## 5 Transaction complete - Debit Sale captured.

· Receipt prints if transaction is approved. Wail till finished. · Have customer sign receipt and place in cash register drawer. Terminal displays transaction response. Press CLEAR.

# **Debit Return**

### Press the key labeled RETURN on the terminal.

 Select the Right [▲] key to choose DEBIT. (This screen displays only when debit card returns are enabled.)

#### 2 Swipe card through vertical slot as shown on terminal\*.

NOTE: All debit card transactions must be swiped. Debit card numbers may not be entered manually.

## Customer enters PIN at the pinpad, then press ENTER.

NOTE: Prompting messages vary based on card type and setup. Terminal may display the following prompts: Server ID? Key the appropriate information

Invoice Number?

then Press ENTER. Press ENTER to skip. Key the appropriate information then Press ENTER. Press ENTER to skip.

### Transaction complete - Debit Return captured.

· Receipt prints if transaction is approved. Wail till finished. · Have customer sign receipt and place in cash register drawer. •Terminal displays transaction response. Press CLEAR.

## **Additional Terminal Functions**

## Tip adjust.

- Press the [+] key labeled ADJUST.
- Press the center [A] key to select TIP.

• Respond to the prompts displayed by choosing the appropriate  $[\blacktriangle]$  key to complete the desired function.

### Void.

- · Press the key labeled VOID.
- . Key in the item number displayed on the receipt or found in the item review and press ENTER or press ENTER for the first item
- The first line displays the item number, the transaction type and the dollar amount.

 Press the left [A]key to see the previous item, the middle [A] key to choose the next item number, the right [A ]key to enter a new item number, or press ENTER to select the displayed item. Press the right [A] key to display more information regarding

- this transaction or press the left [ ] key to initiate void.
- Press ENTER to confirm the void.

## Merchant Number Card Name Phone Number Amex: Diners: Discover: VISA/MC: **Customer Support:**

ETC-000

## View transaction, print reports, confirm totals.

- Press the key labeled REVIEW.
- Press the left [ ] key to select ITEM. Press the middle [ ] key to select TOTALS. Press the right [▲]key to select PRINT.
- · Respond to the prompts displayed by choosing the appropriate
- [▲] key to complete the desired function.

### Reprint receipt.

- Press the [--] key labeled PRINT.
- . Key in the item number to print a duplicate receipt and press ENTER.

## Close batch.

- · Press the key labeled CLOSE.
- Press the left [▲] key to print a report or the right [▲] key to skip this step.
- NOTE: All reports must be printed prior to settlement. If your terminal is set for AU TO CLOSE, it will automatically close and print a closing report at the preset time each day.
- . Key in the total batch amount and press ENTER.